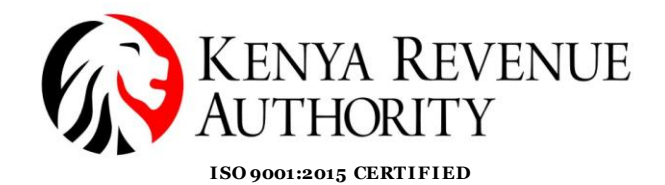

## **Updating Records of Existing Suppliers**

Existing suppliers do not need to do a fresh registration. They will get Supplier Relationship Management (SRM) User IDs and password in their emails, which they will use to log into the Supplier Portal. Their existing profiles lack some mandatory elements that need to be updated, follow these steps to update the records.

1. Log in to the Supplier portal using the given User ID and password then **change the password** when prompted

| User * V1305<br>Password * | Change Password<br>Oti Password *<br>New Password *<br>Confirm Password *<br>Confirm Password * |
|----------------------------|-------------------------------------------------------------------------------------------------|
|----------------------------|-------------------------------------------------------------------------------------------------|

2. After changing the password, **select** the **Administration Tab (1)**, then click on **'Company Data'(2)** 

|   | SAP              |                       |                                 |
|---|------------------|-----------------------|---------------------------------|
|   |                  | rd ► History Favorite | s Personalize View Help         |
|   | D                |                       |                                 |
|   | Home             | RFx and Auctions      | Administration                  |
|   | Create Users     | Find User Own D       | ata Company Data                |
|   | Administration > | Create Users          |                                 |
| 2 | ✓ Messag         | jes                   | <ul> <li>Create User</li> </ul> |
| ~ | _                |                       |                                 |

3. Click on the **change** button to activate all the input fields

| 4 | Display Com                  | npany D   | )ata        |              |       |  |
|---|------------------------------|-----------|-------------|--------------|-------|--|
|   | Change                       |           |             |              |       |  |
|   |                              |           |             |              |       |  |
|   | - Company D                  | )etails   |             |              |       |  |
|   | Company Deta                 | ails      |             |              |       |  |
|   | Name of the                  | Company:  | IRL         |              |       |  |
|   |                              | Language: | E           |              |       |  |
|   |                              | PIN:      | A016247066A |              |       |  |
|   | Certificate of Registration: |           | UHUHUH499   |              |       |  |
|   | Address Data                 |           |             |              |       |  |
|   | Street:                      | TOM MBO   | YA          | ]            |       |  |
|   | Chu                          | NAIDORI   |             | Destal and a | 00200 |  |

PUBLIC

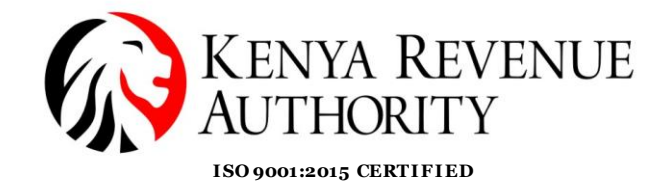

- 4. Make the necessary changes within the active fields. Highlight the information then delete.
  - A. To change the telephone number, email etc., highlight, delete it then input the new one

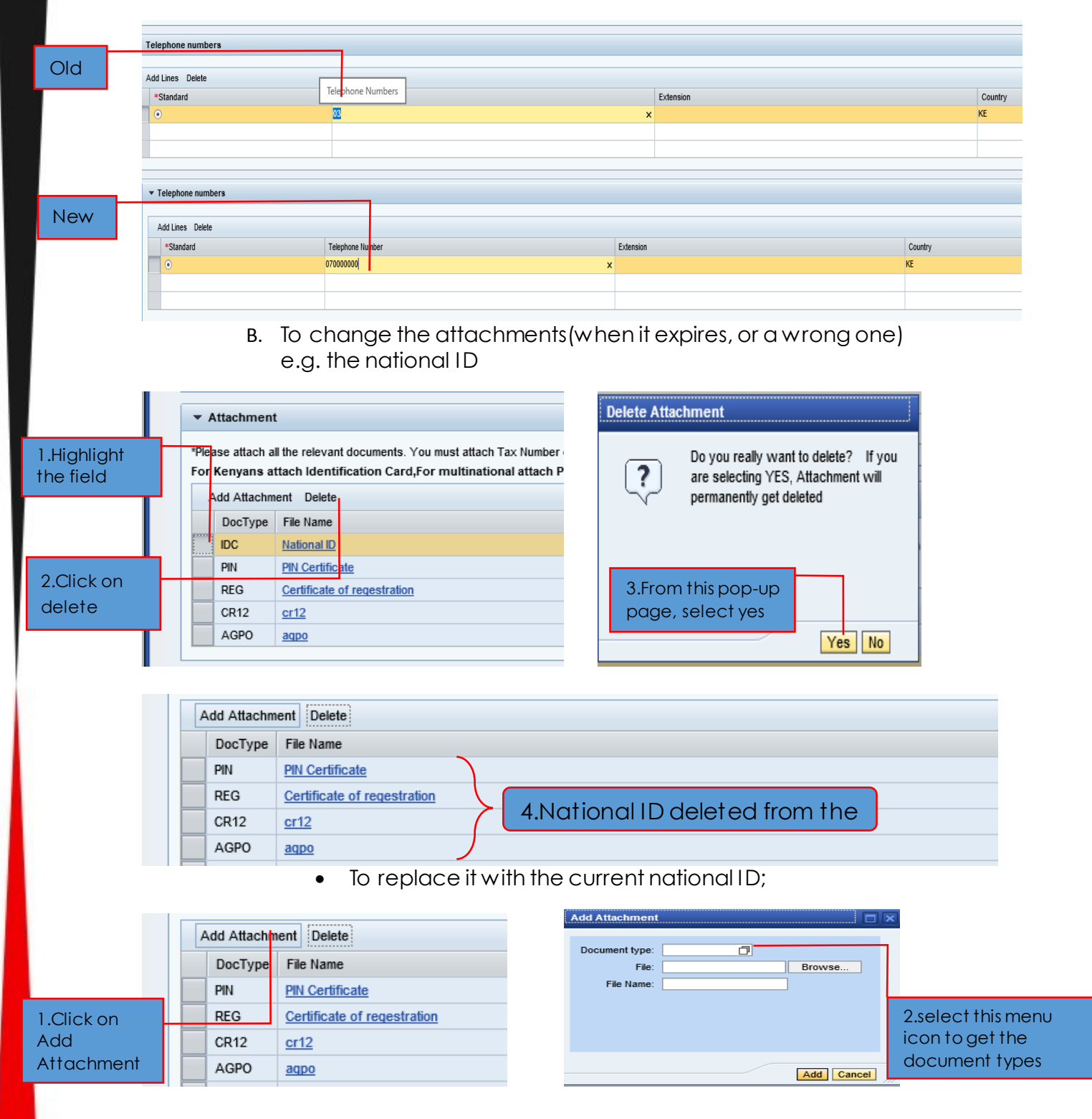

PUBLIC

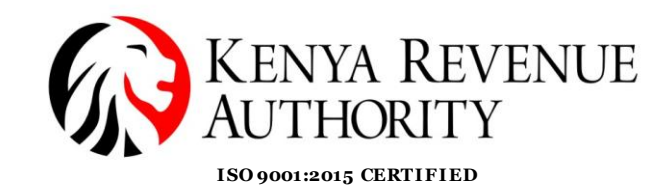

| Se | arch: Document type                         |                                          |                       |                                |
|----|---------------------------------------------|------------------------------------------|-----------------------|--------------------------------|
| Re | sults List: 8 results found for Document ty | ре                                       | Р                     |                                |
|    | Document type                               | Description                              |                       |                                |
|    | AGPO                                        | Special Group Certificates               |                       |                                |
|    | CR12                                        | Registrar of Companies –List of Director |                       |                                |
|    | IDC                                         | National Identification Card             |                       |                                |
|    | отн                                         | Others                                   | $\mathbf{\mathbf{b}}$ | 2 Salast the desumport tyres   |
|    | PIN                                         | Personal Identification Number           | $\left( \right)$      | 3. Select the document type    |
|    | RAC                                         | Regulatory Authority Certificate         |                       | from the list e.g. National ID |
|    | REG                                         | Certificate of INC/Registration          |                       |                                |
|    | тсс                                         | Tax Compliance Certificate               |                       |                                |
|    |                                             |                                          |                       |                                |

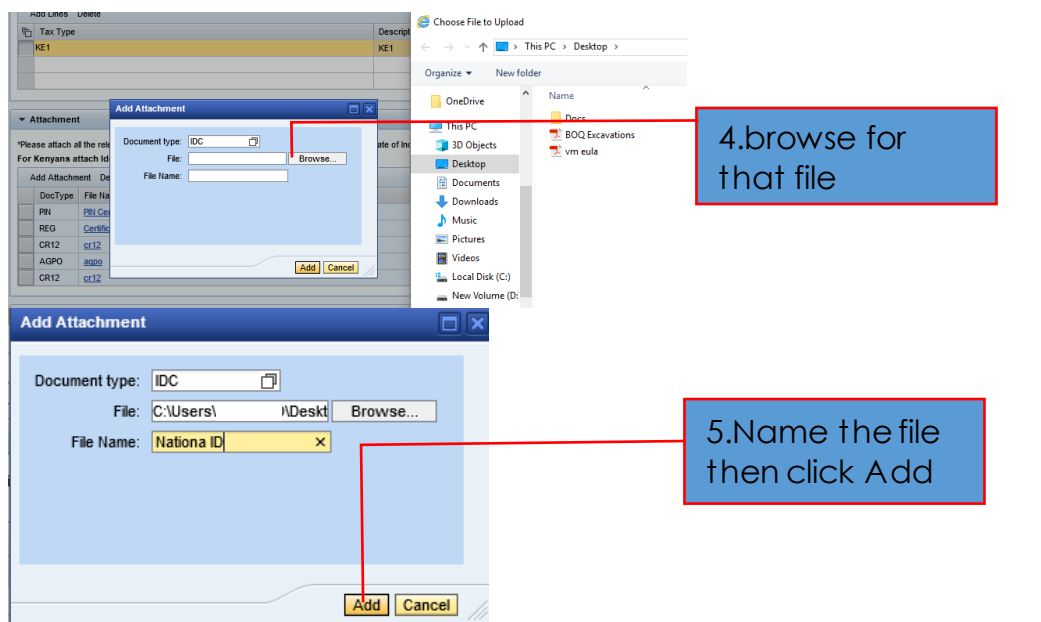

C. To change the product categories, expand the product category;

| Product Categories Provided              | Uncl<br>unne<br>chee | Uncheck the<br>unnecessary item and<br>check the needed |  |  |
|------------------------------------------|----------------------|---------------------------------------------------------|--|--|
| Search for: Show Selected Items S        | Search Reset         |                                                         |  |  |
| Finite Product Category Description      | Product Category     | Select                                                  |  |  |
| ▼ Assets                                 | A                    |                                                         |  |  |
| Houses & Buildings                       | 3001                 |                                                         |  |  |
| Motor Vehicles & Motor Cycles            | 3003                 |                                                         |  |  |
| Office Equipment                         | 3004                 | <b>v</b>                                                |  |  |
| Motor Boats                              | 3006                 |                                                         |  |  |
| Intangible Assets (Licences)             | 3007                 |                                                         |  |  |
| Furniture & Fittings                     | 3009                 |                                                         |  |  |
| Computers/IPAD/Laptop/Projector/Scanners | 3010                 |                                                         |  |  |
| Generators                               | 3011                 |                                                         |  |  |
| ▶ Goods                                  | G                    |                                                         |  |  |

D. To change the Director details (to add/remove directors, edit details).

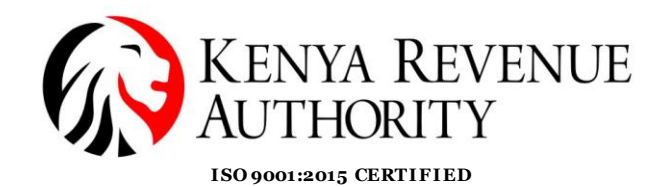

- In case there is addition of directors, please provide an updated CR12 certificate under the Attachments section.
- Fill all the fields when adding a director. To remove a director, highlight then click 'Remove Row' as highlighted below.

| Below fields are mandatory. Input complete list of directors. Total ownership must be 100% |                                              |                                                                                 |                                                                                                    |                                                                                                    |                                                                                                    |                                                                                                    |                                                                                                    |                                                                                                    |                                                                                                    |                                                                                                    |  |  |
|--------------------------------------------------------------------------------------------|----------------------------------------------|---------------------------------------------------------------------------------|----------------------------------------------------------------------------------------------------|----------------------------------------------------------------------------------------------------|----------------------------------------------------------------------------------------------------|----------------------------------------------------------------------------------------------------|----------------------------------------------------------------------------------------------------|----------------------------------------------------------------------------------------------------|----------------------------------------------------------------------------------------------------|----------------------------------------------------------------------------------------------------|--|--|
| Director Name Director PIN Gender Contact no. E-mail Nationality Percentage Changed on     |                                              |                                                                                 |                                                                                                    |                                                                                                    |                                                                                                    |                                                                                                    |                                                                                                    | Time                                                                                                    | Changed by                                                                                                    |                                                                                                    |  |  |
| Chi Ma                                                                                     | A001009013X                                  | Female 👻                                                                        | 09                                                                                                    | f@s.v                                                                                               | KE                                                                                                    | 100.00                                                                                                    | 04/11/2018                                                                                                    | 16:41:48                                                                                                    | V1386                                                                                                    |                                                                                                    |  |  |
|                                                                                            |                                              | -                                                                               |                                                                                                    |                                                                                                    |                                                                                                    | 0.00                                                                                                    |                                                                                                    | 00:00:00                                                                                                    |                                                                                                    |                                                                                                    |  |  |
|                                                                                            |                                              | -                                                                               |                                                                                                    |                                                                                                    |                                                                                                    | 0.00                                                                                                    |                                                                                                    | 00:00:00                                                                                                    |                                                                                                    |                                                                                                    |  |  |
|                                                                                            |                                              | -                                                                               |                                                                                                    |                                                                                                    |                                                                                                    | 0.00                                                                                                    |                                                                                                    | 00:00:00                                                                                                    |                                                                                                    |                                                                                                    |  |  |
|                                                                                            |                                              | -                                                                               |                                                                                                    |                                                                                                    |                                                                                                    | 0.00                                                                                                    |                                                                                                    | 00:00:00                                                                                                    |                                                                                                    | -                                                                                                    |  |  |
|                                                                                            | ow fields are man<br>Director Name<br>Chi Ma | ow fields are mandatory. Input of Director Name Director PIN Chi Ma A001009013X | Director Name     Director PIN     Gender       Chi Ma     A001009013X     Female •       Image: Chi Ma     Image: Chi Ma     Image: Chi Ma       Image: Chi Ma     A001009013X     Image: Chi Ma       Image: Chi Ma     Image: Chi Ma     Image: Chi Ma       Image: Chi Ma     Image: Chi Ma     Image: Chi Ma       Image: Chi Ma     Image: Chi Ma     Image: Chi Ma       Image: Chi Ma     Image: Chi Ma     Image: Chi Ma       Image: Chi Ma     Image: Chi Ma     Image: Chi Ma       Image: Chi Ma     Image: Chi Ma     Image: Chi Ma | Director Name     Director PIN     Gender     Contact no.       Chi Ma     A001009013X     Female < | Director Name     Director PIN     Gender     Contact no.     E-mail       Chi Ma     A001009013X     Female     09     f@s.v       Chi Ma     A001009013X     Female     09     f@s.v       Chi Ma     A001009013X     Female     09     f@s.v       Chi Ma     A001009013X     Female     09     f@s.v       Chi Ma     A001009013X     Female     09     f@s.v       Chi Ma     A001009013X     Female     09     f@s.v       Chi Ma     A001009013X     Female     09     f@s.v       Chi Ma     A001009013X     Female     09     f@s.v       Chi Ma     A001009013X     Female     09     f@s.v       Chi Ma     A001009013X     Female     09     f@s.v       Chi Ma     A001009013X     Female     09     f@s.v       Chi Ma     Chi Ma     Chi Ma     09     f@s.v       Chi Ma     Chi Ma     Chi Ma     01     01       Chi Ma     Chi Ma     Chi Ma     01     01       Chi Ma     Chi Ma     Chi Ma     01     01       Chi Ma     Chi Ma     01     01     01       Chi Ma     Chi Ma     < | Director PIN     Gender     Contact no.     E-mail     Nationality       Director Name     Director PIN     Gender     Contact no.     E-mail     Nationality       Chi Ma     A001009013X     Female     09     f@s.v     KE       Contact no.     E-mail     Nationality       Chi Ma     A001009013X     Female     09     f@s.v     KE       Contact no.     E-mail     Nationality     Contact no.     E-mail     Nationality       Chi Ma     A001009013X     Female     09     f@s.v     KE       Contact no.     E-mail     Nationality     Contact no.     E-mail     Nationality       Chi Ma     A001009013X     Female     09     f@s.v     KE       Contact no.     E-mail     Nationality     Contact no.     E-mail     Nationality       Contact no.     E-mail     Contact no.     E-mail     Nationality       Contact no.     E-mail     Contact no.     E-mail     Nationality       Contact no.     E-mail     Contact no.     E-mail     Nationality       Contact no.     E-mail     Contact no.     E-mail     Nationality       Contact no.     E-mail     Contact no.     E-mail </td <td>Director PIN     Gender     Contact no.     E-mail     Nationality     Percentage       Chi Ma     A001009013X     Female     09     f@s.v     KE     100.00       Chi Ma     A001009013X     Female     09     f@s.v     KE     100.00       Chi Ma     A001009013X     Female     09     f@s.v     KE     100.00       Chi Ma     A001009013X     Female     09     f@s.v     KE     100.00       Chi Ma     A001009013X     Female     09     f@s.v     KE     100.00       Chi Ma     A001009013X     Female     09     f@s.v     KE     100.00       Chi Ma     A001009013X     Female     09     f@s.v     KE     100.00       Chi Ma     Chi Ma     Chi Ma     Chi Ma     Chi Ma     On     0.00       Chi Ma     Chi Ma     Chi Ma     Chi Ma     Chi Ma     On     0.00       Chi Ma     Chi Ma     Chi Ma     Chi Ma     Chi Ma     Chi Ma     On       Chi Ma     Chi Ma     Chi Ma     Chi Ma     Chi Ma     Chi Ma     Chi Ma       Chi Ma     Chi Ma     Chi Ma     Chi Ma     Chi Ma     Chi Ma       Chi Ma</td> <td>Nationality         Percentage         Changed on           Director Name         Director PIN         Gender         Contact no.         E-mail         Nationality         Percentage         Changed on           Chi Ma         A001009013X         Female 🗸         09         f@s.v         KE         100.00         04/11/2018           Chi Ma         A001009013X         Female 🗸         09         f@s.v         KE         100.00         04/11/2018           Chi Ma         A001009013X         Female 🗸         09         f@s.v         KE         100.00         04/11/2018           Chi Ma         A001009013X         Female 🗸         09         f@s.v         KE         0.000         04/11/2018           Chi Ma         Chi Ma         Chi Ma         Chi Ma         0.000         0.000         0.000         0.000         0.000         0.000         0.000         0.000         0.000         0.000         0.000         0.000         0.000         0.000         0.000         0.000         0.000         0.000         0.000         0.000         0.000         0.000         0.000         0.000         0.000         0.000         0.000         0.000         0.000         0.000</td> <td>Nationality input complete list of directors. Total ownership must be 100%           Director Name         Director PIN         Gender         Contact no.         E-mail         Nationality         Percentage         Changed on         Time           Chi Ma         A001009013X         Female •         09         f@s.v         KE         100.00         04/11/2018         16:41:48           Chi Ma         A001009013X         Female •         09         f@s.v         KE         0.000         04/000         00:00:00           Chi Ma         A001009013X         Female •         09         f@s.v         KE         0.000         04/01/2018         16:41:48           Chi Ma         A001009013X         Female •         09         f@s.v         KE         0.000         04/01/2018         16:41:48           Chi Ma         Image: An image: An ima</td> <td>National Sintegets in substrain substrain</td> | Director PIN     Gender     Contact no.     E-mail     Nationality     Percentage       Chi Ma     A001009013X     Female     09     f@s.v     KE     100.00       Chi Ma     A001009013X     Female     09     f@s.v     KE     100.00       Chi Ma     A001009013X     Female     09     f@s.v     KE     100.00       Chi Ma     A001009013X     Female     09     f@s.v     KE     100.00       Chi Ma     A001009013X     Female     09     f@s.v     KE     100.00       Chi Ma     A001009013X     Female     09     f@s.v     KE     100.00       Chi Ma     A001009013X     Female     09     f@s.v     KE     100.00       Chi Ma     Chi Ma     Chi Ma     Chi Ma     Chi Ma     On     0.00       Chi Ma     Chi Ma     Chi Ma     Chi Ma     Chi Ma     On     0.00       Chi Ma     Chi Ma     Chi Ma     Chi Ma     Chi Ma     Chi Ma     On       Chi Ma     Chi Ma     Chi Ma     Chi Ma     Chi Ma     Chi Ma     Chi Ma       Chi Ma     Chi Ma     Chi Ma     Chi Ma     Chi Ma     Chi Ma       Chi Ma | Nationality         Percentage         Changed on           Director Name         Director PIN         Gender         Contact no.         E-mail         Nationality         Percentage         Changed on           Chi Ma         A001009013X         Female 🗸         09         f@s.v         KE         100.00         04/11/2018           Chi Ma         A001009013X         Female 🗸         09         f@s.v         KE         100.00         04/11/2018           Chi Ma         A001009013X         Female 🗸         09         f@s.v         KE         100.00         04/11/2018           Chi Ma         A001009013X         Female 🗸         09         f@s.v         KE         0.000         04/11/2018           Chi Ma         Chi Ma         Chi Ma         Chi Ma         0.000         0.000         0.000         0.000         0.000         0.000         0.000         0.000         0.000         0.000         0.000         0.000         0.000         0.000         0.000         0.000         0.000         0.000         0.000         0.000         0.000         0.000         0.000         0.000         0.000         0.000         0.000         0.000         0.000         0.000 | Nationality input complete list of directors. Total ownership must be 100%           Director Name         Director PIN         Gender         Contact no.         E-mail         Nationality         Percentage         Changed on         Time           Chi Ma         A001009013X         Female •         09         f@s.v         KE         100.00         04/11/2018         16:41:48           Chi Ma         A001009013X         Female •         09         f@s.v         KE         0.000         04/000         00:00:00           Chi Ma         A001009013X         Female •         09         f@s.v         KE         0.000         04/01/2018         16:41:48           Chi Ma         A001009013X         Female •         09         f@s.v         KE         0.000         04/01/2018         16:41:48           Chi Ma         Image: An image: An ima | National Sintegets in substrain substrain |  |  |

Add Row Remove Row

\*Below fields are mandatory. Input complete list of directors. Total ownership must be 100%

|   | Director Name | Director PIN | Gender   | Contact no. | Nationality | Percentage | E-mail        | Changed on | Time     | Chan | ged by | - |                       |  |
|---|---------------|--------------|----------|-------------|-------------|------------|---------------|------------|----------|------|--------|---|-----------------------|--|
|   | Chi Ma        | A001009013X  | Female 👻 | 09          | KF          | 50.00      | f@s v         | 04/11/2018 | 16:41:48 | V138 | 5      |   |                       |  |
|   | Jet Lee       | A123123444G  | Male 👻   | 089888857   | KE          | 50.00      | jet@lee.co.ke |            | 00:00:00 |      |        |   |                       |  |
| U |               |              | -        |             |             | 0.00       |               |            | 00:00:00 |      |        |   | New director(new      |  |
|   |               |              | -        |             |             | 0.00       |               |            | 00:00:00 |      |        |   |                       |  |
|   |               |              | -        |             |             | 0.00       |               |            | 00:00:00 |      |        |   | ownership percentage) |  |

Add Row Remove Row

Director

- -

Director Details:

\*Below fields are mandatory. Input complete list of directors. Total ownership must be 100%

|    | Director Name | Director PIN | Gender   | Contact no. | E-mail | Nationality | Percentage | Changed on | Time     | Changed by |  |
|----|---------------|--------------|----------|-------------|--------|-------------|------------|------------|----------|------------|--|
|    | Chi Ma        | A001009013X  | Female 👻 | 09          | f@s.v  | KE          | 100.00     | 04/11/2018 | 16:41:48 | V1386      |  |
|    |               |              | -        |             |        |             | 0.00       |            | 00:00:00 |            |  |
|    |               |              | -        |             |        |             | 0.00       |            | 00:00:00 |            |  |
|    |               |              | -        |             |        |             | 0.00       |            | 00:00:00 |            |  |
|    | _             |              | -        |             |        |             | 0.00       |            | 00:00:00 |            |  |
| Δd | d Row Remov   | e Row        |          |             |        |             |            |            |          |            |  |

- E. To change Mandatory certificates (Expiration, wrong details, and removal)
- Upon certificate expiry, indicate the amended dates by changing the dates.
- To remove a certificate, highlight it then click 'Remove Row'

| ly enter active certificates recog | niz       | ed by Kenya Publ | ic Procurement an | d one must fi | I all the fields i | n a given row. |          |            |   |
|------------------------------------|-----------|------------------|-------------------|---------------|--------------------|----------------|----------|------------|---|
| Special Group                      |           | Business Type    | Registration No   | Issue Date    | Expiry Date        | Changed on     | Time     | Changed by |   |
| Women owned                        | Service 👻 | KKHDHFGK/2018    | 01/30/2018        | 01/31/2018    | 04/11/2018         | 16:41:48       | V1386    | 1          |   |
| Youth                              | Goods 👻   | 2E2E/456/2018    | 01/30/2018        | 01/31/2018    | 04/11/2018         | 16:41:48       | V1386    | 1          |   |
| National Construction Authority    | •         | Works 👻          | WTVRBT5433        | 01/30/2018    | 01/31/2018         | 04/11/2018     | 16:41:48 | V1386      | 1 |
| Tax Compliance Certificate         | •         | Assets 👻         | WUUEUWH3391       | 01/30/2018    | 01/30/2018         | 04/11/2018     | 16:41:48 | V1386      | 1 |
|                                    | •         | -                |                   |               |                    |                | 00:00:00 |            | ŀ |

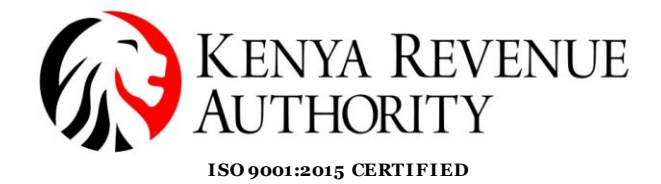

5. After amending the necessary details, go to the **'Save'** button at the **top** of the document'. You can also **undo the changes** when necessary.

|      | Home          | RFx and Auc      | tions     | Administration | 1    |  |              |       |  |
|------|---------------|------------------|-----------|----------------|------|--|--------------|-------|--|
| Cre  | ate Users     | Find User        | Own Data  | Company        | Data |  |              |       |  |
| Admi | nistration >  | Company Data     |           |                |      |  |              |       |  |
|      |               |                  |           |                |      |  |              |       |  |
|      | Display Co    | ompany L         | ata       |                |      |  |              |       |  |
|      | Save Undo     | Cancel           |           |                |      |  |              |       |  |
|      |               |                  |           |                |      |  |              |       |  |
|      | - Compa       | ny Details       |           |                |      |  |              |       |  |
|      | Company       | Details          |           |                |      |  |              |       |  |
|      | Name of       | the Company:     | IRL       |                |      |  |              |       |  |
|      |               | * Language:      | E         |                |      |  |              |       |  |
|      |               | PIN:             | A01624706 | 6A             |      |  |              |       |  |
|      | Certificate o | of Registration: | UHUHUH499 | 9              |      |  |              |       |  |
|      | Address D     | Data             |           |                |      |  |              |       |  |
|      | Stre          | eet: TOM MBO     | YA        |                |      |  |              |       |  |
|      | * 0           | ity: NAIROBI     |           |                |      |  | Postal code: | 00200 |  |
|      | * Count       | try: KE          |           |                |      |  |              |       |  |
|      | Do P          | 0200             |           |                |      |  |              |       |  |

## END